#### ΕΓΓΡΑΦΗ ΝΠ

Για να γραφτεί κάποιος ΝΠ πρέπει να έχει ήδη εγγράψει το Άτομο Επικοινωνίας ως ΦΠ.

Κάνετε LOG IN στο ΦΠ και στην συνέχεια πατάτε το μικρό τόξο δίπλα από το όνομα σας στην συνέχεια πατάτε στην 3<sup>η</sup> επιλογή → Δημιουργία Κωδικού Εξουσιοδότησης.

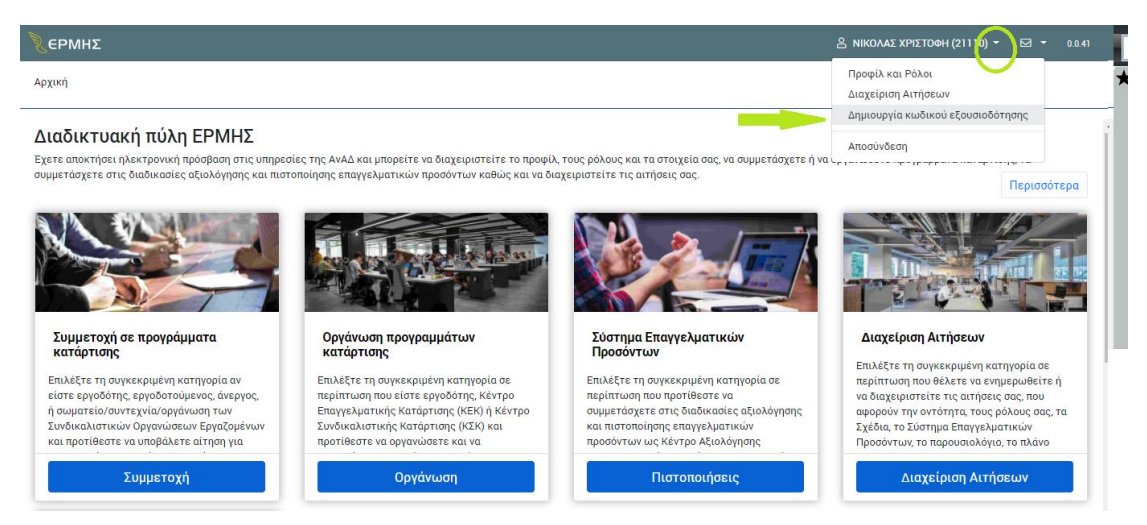

Στην συνέχεια σας πάει στην πιο κάτω εικόνα για Δημιουργία Κωδικού Εξουσιοδότησης

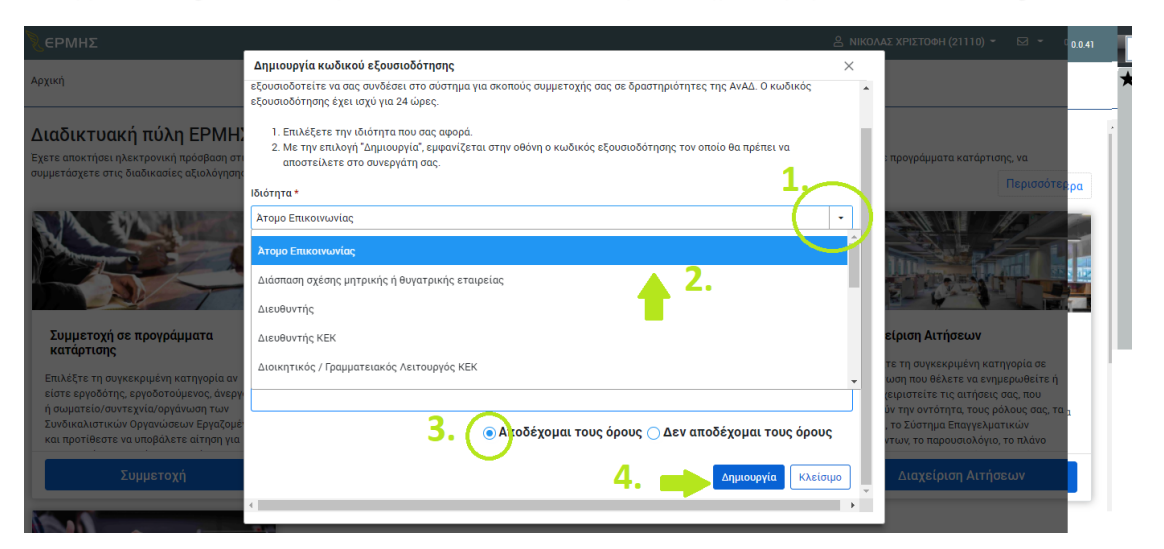

<u>Πατήστε</u> πάνω στο σημείο 1. → Ιδιότητα <u>Επιλέξτε</u> Ατομο Επικονωνίας

Διαβάστε και Επιλέξτε Αποδέχομαι τους όρους, ακολούθως Πατήστε Δημιουργία

Αμέσως σας δείχνει την πιο κάτω εικόνα Εκεί υπάρχει ο ΚΩΔΙΚΟΣ ΕΞΟΥΣΙΟΔΟΤΗΣΗΣ → κάντε τον αντιγραφή/επικόληση σε ένα αρχείο Word

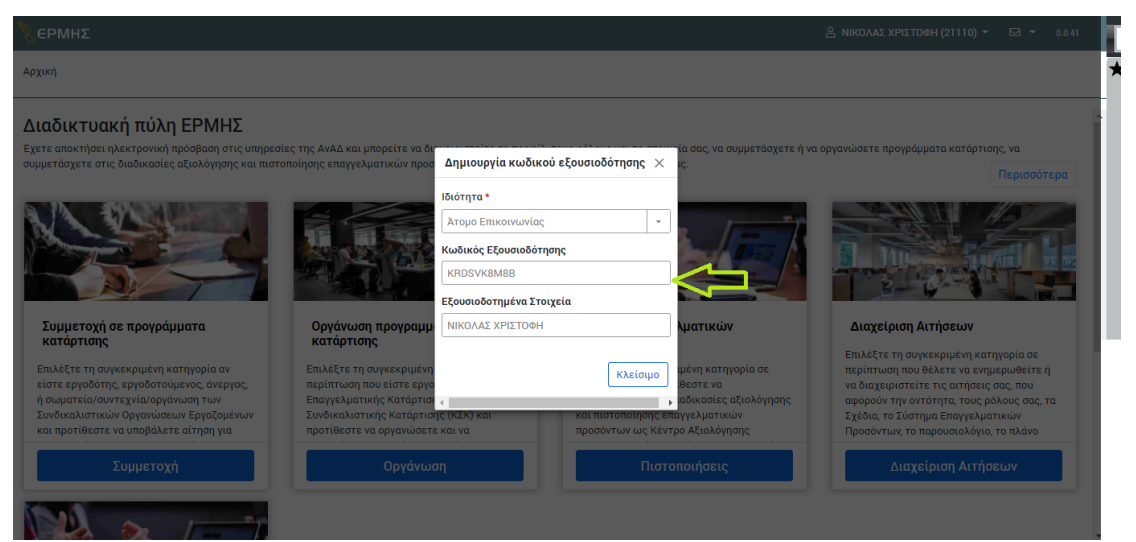

ΠΟΛΥ ΣΗΜΑΝΤΙΚΟ ΤΩΡΑ ΕΙΝΑΙ ΝΑ ΚΑΝΕΤΕ LOG OUT ΑΠΟ ΤΟΝ ΛΟΓΑΡΙΑΣΜΟ ΤΟΥ ΦΥΣΙΚΟΥ ΠΡΟΣΩΠΟΥ

Μπείτε στην σελίδα του ΕΡΜΗ - <u>https://ermis.anad.org.cy/</u> ΚΑΝΤΕ ΤΗΝ ΔΙΑΔΙΚΑΣΙΑ ΕΓΓΡΑΦΗΣ όπως ΠΙΟ ΚΑΤΩ

| Καλωσορίσατε στη δυ                                                                                                    | αδικτυακή πύλη ΕΡΜΗΣ η οποία σας                                                                                                    | παρέχει ηλεκτρονική πρόσβαση στις                                                                                                    | υπηρεσίες της Ανλά.                                                                                                    |                             |
|----------------------------------------------------------------------------------------------------|----------------------------------------------------------------------------------------------------|----------------------------------------------------------------------------------------------------|----------------------------------------------------------------------------------------------------|-----------------------------|
| Για να αποκτήσετε πρόσ                                                                                                    | βαση στις υπηρεσίες της ΑνΑΔ πρέπ                                                                                                    | ει πρώτα να εγγραφείτε σε μια από τ                                                                                                    | νς πιο κάτω αντότητες.                                                                                                    |                             |
|                                                                                                    |                                                                                                    |                                                                                                    | 盦                                                                                                    |                             |
| Φυσικό Πρόσωπο                                                                                                    | Νομικό Πρόσωπο                                                                                                    | Κοινοπραξία                                                                                                    | Κυβέρνηση                                                                                                    |                             |
| κόθε ανθρωπος, ηλοείος 12 χρονών και<br>πάνω, ο οποίος έχει, δικοιώματα και<br>υπαρχριώθες απίταντη στην νόμο<br>Μπορεί να είναις αποτρολούμανος<br>(εργοδοτούρκτος), όπημησι και<br>ειδρονής (έπτιμο που δεν αποχγολίται<br>και ούτε ανοζητεί εργορία) | Kölle vigukti ortistijta ij onoia čev sliva.<br>guose i ppolume akka slipanočorsilna<br>oni trav vigu sa šga šosučjatni ka<br>vragatučest, Mingel va sliva: trageta,<br>dovrtraginujoć, disuntini, litipuja,<br>dovrtraginujoć, disuntini, litipuja,<br>operanjoć, disuntinio e guostov<br>čevalov, aggi, auglitika, egetac,                                                               | Η ένωση δύε ή περισσοτερων φυσκιών<br>ή/κει νομικών προσσιτερων φυσκιών<br>δεκτηρούν τη υφοική αντιτελίκαι τους<br>που συμφρέτουν για την επίτευξη<br>συγκεκριμόνων στόχως όπως είναι η<br>παιδεττιξη κοινών δροίτηριο τή τως                                                                                                    | Περιλομβάνει όλο το υπουργεία.<br>υφωπουργεία σοι «υβρυγητικό τρήμοτη,<br>καθώς και τις υπορεσίες που σουζία το<br>αυτογριστικός το και ζενατρογητικός<br>υπορεσίες, όπως Γενική διασχγλία,<br>Ελιγρτική (παροσία, Γενική διασχγλία,<br>Ελιγρική (παροσία,<br>Ελιτροπή) διρύστας Υπαρεσίας,<br>Ελιτροπή                                                                                                    |                             |
|                                                                                                    | <b>A</b>                                                                                                    |                                                                                                    |                                                                                                    |                             |
|                                                                                                    | <ul> <li>Αιοκτατετφοοραση για τα απ</li> </ul>                                                                                                    | ulasus ul onthistaYil shlooouontsama oo                                                                                                    | ς σε προβραφματια κατιαφτικοίζ που εξικρινετη έκνα                                                                                                    | ත<br>                       |
| Τι απαιτείται για την εγγραφή μου.                                                                                                    | <ul> <li>Αποκτατε προοραση για να απ</li> <li>Διεύθυνση ηλεκτρονικό ταχι</li> <li>Ηλεκτρονικό αντίγραφο του α</li> </ul>                                                                                                    | ηθεττε ηγουμμετοχή εργοουτουμενών ος<br>υδρομείου (email) η οποία θα χρησιμοποιηξ<br>ριθμού εγγραφής σε Έφορο ή Σώμα.                                                                                                    | ς σε προγραφματα καταρτισης που εγκρινει η ΑνΑ<br>9εί για επικοινωνία με την ΑνΑΔ.                                                                                                    | දා<br><u>ප.</u>             |
| Τι απαιτείται για την εγγραφή μου.<br>Τα επόμενα βήματα.                                                                                                    | <ul> <li>Αποκτατε προσραση για τα απ</li> <li>Διεύθυνση ηλεκτρονικού ταχι</li> <li>Ηλεκτρονικό αντίγραφο του α</li> <li>Θα εξετάσουμε την αίτησή σα<br/>την εγγραφή σας.</li> </ul>                                                                                                    | ηθετιτε τη συμμετοχή εργοσοτουμενών σα<br>οδρομείου (email) η οποία θα χρησιμοποιηί<br>ριθμού εγγραφής σε Εφορο ή Σώμα.<br>-<br>                                                                                                    | ς σε προγραμματα καταρτισης που εγκρινετη κνα<br>θεί για επικοινωνία με την ΑνΑΔ.<br>κό ταχυδρομείο σας ή/και στο κινητό τηλέφωνό ς                                                                                                    | ζ]<br>Δ.<br>Ιας για         |
| Τι απαιτείται για την εγγραφή μου.<br>Τα επόμενα βήματα.<br>Σημαντικές πληροφορίες.                                                                                                    | <ul> <li>Αποκτατε προσραση για τα απ</li> <li>Διευθυνση ηλεκτρονικού ταχι</li> <li>Ηλεκτρονικά αντίγραφο του α</li> <li>Θα εξετάσουμε την αίτησή σα<br/>την εγγραφή σας.</li> <li>Το πρόσωπο που έχετε δηλώκ<br/>φουγατρική σας επιχείρηση, με<br/>καταχυρήσετε τον κωδικό εξ</li> <li>Βεβαιωθείτε ότι είναι ευδιάκ</li> </ul>                                                             | ηθετι ε τη συμμετοχή ερησοστουμενών σα<br>οδρομείου (email) η οποία θα χρησιμοποιή<br>ριθμού εγγραφής σε Εφορο ή Σώμα.<br>ς και θα σας ενημερώσουμε στο ηλεκτρονί<br>σας δώσει κυδικό εξουσιοδότησης, τον ο<br>τη τα επιχειρήσεων που αποτελούν «Ενιαίι<br>την προϋπόθειση ότι αυτές έχουν ήδη εγγ                                                                                                    | ς σε προγραρματα καταρτισης που εγκρινετη ΑνΑ<br>λεί για επικοινωνία με την ΑνΑΔ.<br>κό ταχυδρομείο σας ή/και στο κινητό τηλέφωνό ο<br>τοίο θα καταχωρήσετε ώστε να αυνδεθείτει μαζί<br>α Επιχείρηση», πρέπει να καταχωρήσετε τη Μητρι<br>αραφεί στο μητρώο της ΑνΑΔ. Στη συνέχεια θα<br>ταν αυνδεθείτε μαζί τος.                                                                                                    | <3                          |
| Τι απαιτείται για την εγγραφή μου.<br>Τα επόμενα βήματα.<br>Σημαντικές πληροφορίες.                                                                                                    | <ul> <li>Αποκτατε προοραση για να απ</li> <li>Διεύθυνση ηλεκτρονικού ταχι</li> <li>Ηλεκτρονικό αντίγραφο του σ</li> <li>Θα εξετάσουμε την αίτησή σα<br/>την εγγραφή σας.</li> <li>Το πρόσωπο που έχετε δηλώκ<br/>πρόσωπο και θα χρειαστεί να<br/>«Νικτετ σε σικονομική ενό<br/>θυγατρική σας επιχείρηση με<br/>καταχωρήσετε τον κωδικό εξ</li> <li>Βεβαιωθείτε ότι είναι ευδική</li> </ul> | ηθετιε η ουμμετοχη εργοσοτουμενών σα<br>υδρομείου (email) η οποία θα χρησιμοποιη<br>ριθμού εγγραφής σε Έφορο ή Σώμα.<br>ς και θα σας ενημερώσουμε στο ηλεκτρονι<br>σει ως «άτομο επικοινωνίας», θα πρέπει να<br>ασς δώσει κυδικό έξοσισόστησης, τον σ<br>την προιπόθεση ότι αυτές έχουν ήδη εγγ<br>ουσιοδότησης που θα σας αποστείλουν, ώ<br>μιτα τα ηλεκτρονικά αντίγραφα των στοιχ<br>Εγγραφή Νομικού Πρ | ς σε προγραφματα καταφτισης που εγκρινετη ΑνΑ<br>εί για επικοινωνία με την ΑνΑΔ.<br>κό ταχυδρομείο σας ή/και στο κινητό τηλέφωνό c<br>ιέχει εγγραφεί στο μητρώο της ΑνΑΔ ως φυσικό<br>τοίο θα καταχωρήσετε ώτατε να αυγδεθείτε μαζί το<br>Επιχείρηση, πρέπει να καταχωρήσετε τό Μητρ<br>αραξί στο μητρώο της ΑλΑΔ. Στη συνέχεια θα<br>στε να συνδεθείτε μαζί τους.<br>είων που θα επισυνάφετε στην αίτησή σας.<br>Οσ <b>ύπου</b> | <2) Δ. σσας για ου, κή ή τη |

Εισάγετε το email και μετά πατήστε Αποστολή Κωδικού.

| ермнΣ |                                                                                                    |                  |  |
|-------|----------------------------------------------------------------------------------------------------|------------------|--|
|       | ΕΡΜΗΣ                                                                                                    |                  |  |
|       | Για να προχωρήσετε σε εγγραφή πρέπει να καταχωρίσετε τ<br>σας. Πατώντας «Αποστολή κωδικού» θα σας αποσταλεί στη<br>ένας κωδικός, τον οποίο πρέπει να εισάγετε για επιβεβαίω<br>διεύθυνσής σας.<br>Ηλεκτρονική Διεύθυνση | ννσή<br>σή σας   |  |
|       | name@example.com                                                                                                    | Αποστολή Κωδικού |  |
|       | Προχωρήστε στην εγγραφή Νομικού Προσώπο<br>← Πίσω                                                                                                    | ρυ               |  |
|       |                                                                                                    |                  |  |

Αρχική Επικοινωνία Όροι χρήσης Πολιτική απορρήτου

Στην συνέχεια θα σας σταλει κωδικός στο email όπου πρέπει να τον βάλετε στο δεύτερο κουτάκι που λέει Εισάγετε τον κωδικό που σας έχει αποσταλεί

| έρмнΣ                                                  |                                                                                                    |                                                                  |                           | 🕸 Είσοδος | 0.0.41 |
|--------------------------------------------------------|----------------------------------------------------------------------------------------------------|------------------------------------------------------------------|---------------------------|-----------|--------|
| ΕΡΜΗΣ                                                  |                                                                                                    |                                                                  |                           |           |        |
|                                                        | Για να προχωρήσετε σε εγγραφή πρέπει να καταχωρίσετε τ<br>σας. Πατώντας «Αποστολή κωδικού» θα σας αποσταλεί στη<br>ένας κωδικός, τον οποίο πρέπει να εισάγετε για επιβεβαίω<br>διεύθυνσής σας.<br>Ηλεκτρονική Διεύθυνση | την ηλεκτρονική διε<br>ν ηλεκτρονική διεύ<br>νση της ηλεκτρονική | ύθυνσή<br>αυνσή σας<br>Ις |           |        |
|                                                        | info@anad.org.cy                                                                                                    | Αλλαγή                                                           |                           |           |        |
|                                                        | Εισάγετε τον κωδικό που σας έχει αποσταλεί                                                                                                    | Επιβεβαίωση                                                      |                           |           |        |
|                                                        | Προχωρήστε στην εγγραφή Νομικού Προσώπα                                                                                                    | טכ                                                               |                           |           |        |
|                                                        | 🗲 Πίσω                                                                                                    |                                                                  |                           |           |        |
|                                                        |                                                                                                    |                                                                  |                           |           |        |
| •                                                      |                                                                                                    |                                                                  |                           |           |        |
| Αρχική Επικοινωνία Όροι χρήσης Πολιτικι                | ή απορρήτου                                                                                                    |                                                                  |                           |           |        |
| © 2027 ΑνΑΔ - Αρχή Ανάπτυξης Ανθαώπινου Δυναμικού Κύπο | ณ                                                                                                    |                                                                  |                           |           |        |

Ακολούθως ΠΡΟΧΩΡΗΣΤΕ ΣΤΗΝ ΕΓΓΡΑΦΗ ΝΟΜΙΚΟΥ ΠΡΟΣΩΠΟΥ.

Μέσα στην αίτηση εγγραφής Νομικού Προσώπου θα πάθε στο σημείο ΑΤΟΜΟ ΕΠΙΚΟΙΝΩΝΙΑΣ και θα βάλετε τον Κωδικό Εξουσιοδότησης που εκδώσατε ως Φυσικό Πρόσωπο.

| РМΗΣ                                  |                          | ⊄] Είσοδος |
|---------------------------------------|--------------------------|------------|
| βολή                                  |                          |            |
|                                       |                          |            |
|                                       |                          |            |
|                                       | 🗇 Επιβεβαίωση            |            |
| Ζητήστε κωδικό από Άτομο Επικοινωνίας |                          |            |
| Αρ. ΑνΑΔ                              | Εξουσιοδοτημένα Στοιχεία | Διαγραφή   |
|                                       |                          | _          |
|                                       |                          |            |

Πατήστε Επιβεβαίωση και θα σας εμφανίσει το όνομα σας.

| Αρχική / Προφίλ και Ρόλοι |                         |                            |  | 1.1 |
|---------------------------|-------------------------|----------------------------|--|-----|
|                           |                         |                            |  | 7   |
|                           | Ατομο επικοινωνίας      |                            |  | *   |
|                           | Αρ. ΑνΑΔ *              | Εξουσιοδοτημένα Στοιχεία * |  |     |
|                           | 21110                   | ΝΙΚΟΛΑΣ ΧΡΙΣΤΟΦΗ           |  |     |
|                           |                         |                            |  |     |
|                           | Ηλεκτρονική επικοινωνία |                            |  |     |
|                           | Ηλεκτρονική Διεύθυνση   |                            |  |     |
|                           | info@anad.org.cy        | Αλλαγή                     |  |     |

Για περαιτέρω πληροφορίες, παρακαλώ καλέστε στο Τηλ.: 22390300 (επιλογή 2)

(συνἑχεια στην επόμενη σελίδα)

## <u>ΒΗΜΑΤΑ ΓΙΑ ΑΠΟΚΤΗΣΗ ΡΟΛΟΥ ΕΡΓΟΔΟΤΗ</u>

# ΘΑ ΧΡΕΙΑΣΤΕΙ:

- Εγγραφή και έγκριση του εργοδότη ως ΦΠ (Φυσικό Πρόσωπο) ή ΝΠ (Νομικό Πρόσωπο) μέσω του «ΕΡΜΗΣ»
- Κωδικό εξουσιοδότησης του:
  - ο Διευθυντή
  - Άτομο επικοινωνίας
- PDF Αρχείο «Τελευταίας κατάστασης αποδοχών και εισφορών κοινωνικών ασφαλίσεων»

## Διευκρινήσεις:

- Εάν ο εργοδότης είναι ο ίδιος και όχι εταιρεία, θα γραφτείτε ως ΦΠ και θα κάνετε την αίτηση για απόκτηση ρόλου «Εργοδότης» μέσω του λογαριασμού σας ως ΦΠ.
- Εάν ο εργοδότης είναι ιδιωτική εταιρεία, προσωπική επιχείρηση κλπ., θα γράψετε την εταιρεία ως ΝΠ και θα κάνετε την αίτηση για απόκτηση ρόλου «Εργοδότης» μέσω του λογαριασμού σας ως ΝΠ.
- Οι κωδικοί εξουσιοδότησης εκδίδονται από τον λογαριασμό του ΦΠ του κάθε ατόμου με την ζητούμενη ιδιότητα (π.χ Διεθυντής)

# <u>ΒΗΜΑΤΑ ΑΙΤΗΣΗΣ:</u>

- Κάνετε είσοδο στον «ΕΡΜΗ» με τον Αρ.Μητρώου και κωδικό σας του ΝΠ
- Με την είσοδο σας, πατήστε πάνω δεξιά, στην επωνυμία της εταιρείας
- Επιλέγετε «Προφίλ και Ρόλοι»
- Από αριστερά, επιλέγετε «Διαθέσιμοι Ρόλοι»
- Βρίσκετε τον ρόλο «Εργοδότης» και πατήστε το κομβίο «Αίτηση για απόκτηση ρόλου»
- Συμπληρώνετε την αίτηση και πατάτε «Υποβολή» (βρίσκεται στο πάνω μέρος της σελίδας)

Ευχαριστώ για τον χρόνο σας. Για περαιτέρω πληροφορίες, παρακαλώ καλέστε στο Τηλ.: 22390300 (επιλογή 2)